## インターネットからの予約申込み方法

施設予約システムでホームページから予約申込みを行う方法について説明します。 施設予約申込みを行うには、あらかじめ利用登録し、ID・パスワードを取得しておく必要があります。 ID・パスワードの発行は、インターネットからの申込み、窓口での申し込みの方法で申請できます。

1. インターネットからの施設予約申込み手順

①マイページにログインしてからの予約入力

マイページにログインすると、空き状況の照会、予約の申込み登録、自分の予約の申込み状況の確認を行うことができます。施設情報照会の各ページにある、「予約はこちら」ボタンから予約申込みページに入ることができます。

| • عر 😡                                                                                                    | 爭町                                                                                        | (                              | 3 施                  | 設        | 予約   | 情報    | ł     | 剱を仰   | 中ぐ きら | あきのま        | ち ~存  | 在感あふ  | nる上市      |                  |   | and the second second sec |                                |
|----------------------------------------------------------------------------------------------------|-------------------------------------------------------------------------------------------|--------------------------------|----------------------|----------|------|-------|-------|-------|-------|-------------|-------|-------|-----------|------------------|---|----------------------------------------------------------------------------------------------------|--------------------------------|
| <u>体育施設一覧</u>                                                                                                    | <u>、)体育館</u>                                                                              | ▶空き                            | 犬況照                  | È        |      |       |       |       |       |             |       |       |           |                  |   | ●予約はこちらから                                                                                                    |                                |
| ■休育館 ≦ ■設備 す ○ ○ < | 空き状況既<br>べて ▼<br>- 部予約可                                                                   | 【会<br>■表示<br>■:予約 <sup>2</sup> | <b>रसर</b><br>रुग ∭ः | ◎日<br>閉館 | ⊙週⊂  | 月     | 日 🗆 月 | □火□   | ]水□1  | k□金[<br>[表元 | □土    |       |           |                  |   | ①画面右上にあ<br>「予約はこちら<br>タンをクリック<br>グイン後マイへ<br>開します。                                                                                                    | っる、<br>から」のボ<br>すると、ロ<br>ページに展 |
| ← 前の週                                                                                                    | =n./++                                                                                    | 20                             | 009年1                | 0月8日     | (木)~ | 2009年 | 10月1  | 4日(水) |       | <b>ə</b>    | 10.00 | 40.00 | <u>次の</u> | <u>遇</u> →       |   |                                                                                                    |                                |
| 10月8日(木)<br>10月9日(金)<br>10月10日(土)<br>10月11日(日)<br>10月12日(月)                                                                                                    | はいm<br>大アリーナ<br>小アリーナ<br>大アリーナ<br>大アリーナ<br>大アリーナ<br>大アリーナ<br>大アリーナ<br>大アリーナ<br><b>休館日</b> |                                |                      |          |      |       |       |       |       |             |       |       |           |                  |   | <ol> <li>②予約したい日、計<br/>の右端の</li> <li>コンを選択する</li> <li>イン後、直接予約</li> <li>遷移します。</li> </ol>                                                                                                    | 2備の欄<br>アイ<br>と、ログ<br>対画面に     |
| 10月13日(火)<br>10月14日(水)                                                                                                    | 大アリーナ<br>小アリーナ<br>大アリーナ<br>大アリーナ                                                          |                                |                      |          |      |       |       |       |       |             |       |       |           | /<br>/<br>/<br>/ | 2 |                                                                                                    |                                |
|                                                                                                    |                                                                                           |                                |                      |          |      |       |       |       |       |             |       |       |           |                  |   |                                                                                                    |                                |

②施設空き状況表示の予約アイコンからの予約申込みへの展開

空き状況表示画面から予約したい設備、日時の空き状況を照会画面で確認します。

(空き状況表示欄の右側に予約アイコン 🧪 が表示されている日が予約申込み可能期間内の日です。) 予約したい設備、日の右端にある 🧪 鉛筆型のアイコンをクリックすると、マイページにログイン後、 直接予約画面に展開します。

## ③ログイン

ログイン画面からID・パスワードを入力し、ログインします。

| ■ログイン                                                                           |
|---------------------------------------------------------------------------------|
| あなたの専用ページにログインします。<br>利用者IDとバスワードを入力し、ログインボタンをクリックしてください。                       |
| 利用者ID                                                                           |
| バスワード                                                                           |
| ログイン                                                                            |
| <ul> <li>● バスワードを忘れた方は<u>こちら</u></li> <li>● 利用者IDをお持ちでない方は<u>こちら</u></li> </ul> |

④予約申請ページの表示

空き状況表示から、予約したい日の右端にある 🧪 鉛筆型のアイコンをクリックすると、予約申請画 面に展開することができます。

予約申請ページでは予約情報、利用設備情報、備品情報、利用者情報を入力して、登録します。

確認画面ボタンをクリックすると、確認画面へ遷移します。

| 育施設一覧 > 体T                                                                               |                                                                                                    | ログアウト ラ予約申込み                                                                                                    |
|------------------------------------------------------------------------------------------|----------------------------------------------------------------------------------------------------|----------------------------------------------------------------------------------------------------|
| 体育館 予約申                                                                                  | à                                                                                                    |                                                                                                    |
|                                                                                          | 族战许可是许                                                                                                    |                                                                                                    |
| PTANK                                                                                    |                                                                                                    | <u>▼ページの</u> ) - 番下へ                                                                                                    |
| 予約名·行事名                                                                                  | <ul> <li>※予約状況思会運動に表示されます。</li> <li>バウントン棟署</li> <li>(金魚の学)内)</li> </ul>                                                                                                    |                                                                                                    |
| 入場料の有無                                                                                   | ◎ 無 ○ 有 円 (半角数字)                                                                                                    |                                                                                                    |
| 主催                                                                                       | (全角30字以内)                                                                                                    |                                                                                                    |
| 共催                                                                                       | (全角80字以内)                                                                                                    |                                                                                                    |
| 後援                                                                                       | (全角30字以内)                                                                                                    |                                                                                                    |
| 備考                                                                                       | (全角500字以内)                                                                                                    |                                                                                                    |
|                                                                                          |                                                                                                    |                                                                                                    |
| 用設備情報                                                                                    |                                                                                                    | <u> </u>                                                                                                    |
| 利用設備(必須)                                                                                 | 大アリーナ 💌                                                                                                    |                                                                                                    |
| 利用日(後綱)                                                                                  | <ul> <li>         · 複数日子約レない         · ク         · 複数日子約する         2009 ▼ 年 110 ▼ 月 13 ▼ 日         ·         ·         ·</li></ul>                                                                                                    |                                                                                                    |
| 利用時間(必須)                                                                                 | 時間指定… 😠 09 😠 : 00 💌 ~ 10 💌 : 00 💌                                                                                                    |                                                                                                    |
| 付属設備(備品)                                                                                 |                                                                                                    |                                                                                                    |
|                                                                                          |                                                                                                    |                                                                                                    |
| 利用面(必須)                                                                                  | □<br>全面(1)                                                                                                    | 予約申込みできる備品が表示され<br>ます。申込みしたい備品をチェック<br>します。                                                                                                    |
| 利用面 <b>(む和)</b><br>利用人数                                                                  | ■<br>全面(1)<br>▶ 人 (牛角松干)                                                                                                    | <ul> <li>予約申込みできる備品が表示され</li> <li>ます。申込みしたい備品をチェック</li> <li>します。</li> </ul>                                                                                                    |
| 利用面( <b>&amp;須)</b><br>利用人数<br>設備構考                                                      | ▲面(1) ▶ 人(牛角飲干)                                                                                                    | 予約申込みできる備品が表示され<br>ます。申込みしたい備品をチェック<br>します。                                                                                                    |
| 利用面( <b>4)和</b><br>利用人数<br>設備做考<br>利用目的                                                  | 全面(1) ● 人 (中角K干) ● (中角K干) ● (中角K干)< | 予約申込みできる備品が表示され<br>ます。申込みしたい備品をチェック<br>します。                                                                                                    |
| 利用面(2000)<br>利用人数<br>設備構考<br>利用目的                                                        | <ul> <li>全面(1)</li> <li>▶ 人(中和K干)</li> <li>▲ (中和K干)</li> <li>▲ (中和K干)</li> <li>▲ (中和K干)</li> <li>▲ (中和K干)</li> <li>▲ (中和K干)</li> </ul>                                                                                                    | 予約申込みできる備品が表示され<br>ます。申込みしたい備品をチェック<br>します。                                                                                                    |
| 利用面(20)<br>利用人数<br>設備構考<br>利用目的                                                          | <ul> <li>▲面(1)</li> <li>● 人(牛糸K干)</li> <li>● (全糸50年以下))</li> <li>● (全糸50年以下))</li> </ul>                                                                                                    | 予約申込みできる備品が表示されます。申込みしたい備品をチェックします。                                                                                                    |
| 利用面(20)<br>利用人数<br>設備構考<br>利用目的<br>個原面)                                                  | <ul> <li>全面(1)</li> <li>● 人(牛糸K干)</li> <li>● (全外50年以下))</li> </ul>                                                                                                    | 予約申込みできる備品が表示され<br>ます。申込みしたい備品をチェック<br>します。                                                                                                    |
| 利用面(20)<br>利用人数<br>設備構考<br>利用目的<br>協調室<br>用名情報(変更があ                                      | 全面(1)<br>を 入 (牛丸杯子)<br>(全角の牛以村)<br>る場合は上書さしてください)                                                                                                    | 予約申込みできる備品が表示され<br>ます。申込みしたい備品をチェック<br>します。         Image: Construction of the image of the image of the ima |
| 利用面(20)<br>利用人数<br>設備構ち<br>利用目的<br>構築(備品)<br>細胞(備品)<br>相名情報(変更があ<br>利用者氏名<br>(49)        | 全面(1)<br>を面(1)<br>を面(1)<br>を面(1)<br>を面(1)<br>をののののののののののののののののののののののののののののののののののの                                                                                                    | 予約申込みできる備品が表示されます。申込みしたい備品をチェックします。         ・         ・         ・         ・         ・         ・         ・         ・         ・         ・         ・         ・         ・         ・         ・         ・         ・         ・         ・         ・         ・         ・         ・         ・         ・         ・         ・         ・         ・         ・         ・         ・         ・         ・         ・         ・         ・         ・         ・         ・         ・         ・         ・         ・         ・         ・         ・         ・         ・         ・         ・         ・         ・         ・ <td< td=""></td<>                                                                                                    |
| 利用面(em)<br>利用人数<br>設備構考<br>利用目的<br>協調室<br>用者情報(変更があ<br>利用者氏名<br>(em)                     | 全面(1)<br>を 人 (牛丸約(平))<br>・・・・・・・・・・・・・・・・・・・・・・・・・・・・・・・・・・                                                                                                    | 予約申込みできる備品が表示され<br>ます。申込みしたい備品をチェック<br>します。         Image: Construction of the state of the state of the sta |
| 利用面(20)<br>利用人数<br>設備構考<br>利用目的<br>品設正<br>用者情報(変更があ<br>利用者氏名<br>(6)(10)                  | 金面(1)     シ 人 (牛角松平)     ・・・・・・・・・・・・・・・・・・・・・・・・・・・・・・・・・                                                                                                    | 予約申込みできる備品が表示され<br>ます。申込みしたい備品をチェック<br>します。           確認画面         ボタンから<br>登録します。           予約中止         ボタンで<br>空き状況照会画面に戻ります                                                                                                    |
| 利用面(em)<br>利用人数<br>設備構考<br>利用目的<br>構在構築(変更があ<br>利用者情報(変更があ<br>利用者氏名<br>(em)<br>憲施先       | 全面(1)                                                                                                    | 予約申込みできる備品が表示され<br>ます。申込みしたい備品をチェック<br>します。           確認画面ボタンから<br>登録します。           アイーンの一番「ハート」           アイーンの一番「ハート」           アイーンの一番「ハート」           アイーンの一番「ハート」                                                                                                    |
| 利用面(em)<br>利用人数<br>設備構考<br>利用目的<br>磁度定<br>用名情報(変更があ<br>利用者氏名<br>(em)<br>連続先              | 全面(1)<br>を面(1)<br>を面(1)<br>を面(1)                                                                                                    | 予約申込みできる備品が表示され<br>ます。申込みしたい備品をチェック<br>します。                                                                                                    |
| 利用面(em)<br>利用人数<br>設備構考<br>利用目的                                                          | 全面(1)<br>を面(1)<br>を面(1)<br>を面(1)<br>を一人(牛身紙字)                                                                                                    | 予約申込みできる備品が表示され<br>ます。申込みしたい備品をチェック<br>します。                                                                                                    |
| 利用面(em)<br>利用人数<br>設備構考<br>利用目的<br><u>協設定</u><br>用者情報(変更があ<br>利用者氏名<br>(6部)<br>連続先<br>備考 | 全面(1)<br>を面(1)<br>を面(1)<br>を面(1)<br>を面(1)                                                                                                    | 予約申込みできる備品が表示され<br>ます。申込みしたい備品をチェック<br>します。                                                                                                    |

### ■予約申請画面からの入力について

#### 予約情報

| 予約名・行事名<br>(必須) | <ul> <li>※予約状況照会画面に表示されます。</li> <li>パミントン練習</li> <li>(全角60字以内)</li> </ul> |
|-----------------|---------------------------------------------------------------------------|
| 入場料の有無          | ● 無 ● 有 🦳 円 (半角数字)                                                        |
| 主催              | (全角30字以内)                                                                 |
| 共催              | (全角30字以内)                                                                 |
| 後援              | (全角30字以内)                                                                 |
| 備考              | (全角500字以内)                                                                |

#### 利用設備情報

| 利用設備 <mark>(必須)</mark> | 大アリーナ 💌                                                                           |
|------------------------|-----------------------------------------------------------------------------------|
| 利用日 <b>(必須)</b>        | <ul> <li>● 複数日予約しない</li> <li>● 複数日予約する</li> <li>2009 ♥ 年 10 ♥ 月 13 ♥ 日</li> </ul> |
| 利用時間 <mark>(必須)</mark> | 時間指定… 💙 09 💙 : 00 💙 ~ 10 💙 : 00 💙                                                 |
| 付属設備(備品)               |                                                                                   |
| 利用面 <b>(必須)</b>        | ▼ 全面 ▼<br>□<br>全面(1)                                                              |
| 利用人数                   | 0 人(半角数字)                                                                         |
| 設備備考                   | <ul><li>✓ (全角250字以内)</li></ul>                                                    |
| 利用目的                   |                                                                                   |

#### 予約情報

各項目の入力を行ってくださ い。

窓口への連絡事項など については、備考欄に記入してく ださい。

#### 利用設備情報

利用設備に関する各項目の入力を行ってください。

# 

| <b>狄</b> 八···································· |      |       |     |
|------------------------------------------------|------|-------|-----|
| 備品名                                            | (総数) | 使用料   | 利用数 |
| 得点盤                                            |      | 100 円 | 定   |

#### 利用者情報(変更がある場合は上書きしてくたさい)

| 利用者氏名<br>(必須) | 予約 太郎           | (全角30字以内)                       |             |  |
|---------------|-----------------|---------------------------------|-------------|--|
|               | 郵便番号            | 〒000-0000 (入力例:999-9999)        |             |  |
|               | 住所              | 富山県中新川郡上市町○○                    | ✓ (全角60字以内) |  |
| 連絡先           | 電話              | 012-345-6789 (入力例:999-999-9999) |             |  |
|               | FAX             | (入力例:999-999-9999)              |             |  |
|               | メール <b>(必須)</b> | taro@xxxx.co.jp                 | (半角英数60字以内) |  |
| 備考            |                 | < >                             | (全角500字以内)  |  |
| 在住地域          | 町内              |                                 |             |  |

#### 実費(備品)情報

事前に申し込みできる備品の情 報が表示されます。申し込みたい 備品については、数量を入力して ください。

#### 利用者情報

利用登録時にご登録いただいた 項目内容が表示されます。内容を 確認し、追加、連絡事項等があれ ば記入してください。

## システム操作手引書

## ⑤予約申込みの完了

確認画面で申請入力した内容を確認し、登録ボタンをクリックすると、申請の登録が完了します。 必要事項の入力漏れ時や、半角/全角などの入力方法の誤りがある場合はエラー表示となりますので 訂正してください。

| ルちは、予約 太郎<br><u>体育施設一覧</u> > <u>体</u> | きん<br><u>育館</u> > <u>空き状況照会</u> >予約申請 |          | ログアウト           |
|---------------------------------------|---------------------------------------|----------|-----------------|
| 体育館 予約申                               | 請                                     |          |                 |
| 約情報                                   |                                       |          |                 |
| 予約名·行事名                               | バドミントン練習                              | <b>_</b> | <u>ページの一番下へ</u> |
| 入場料の有無                                | til                                   |          |                 |
|                                       |                                       |          |                 |
|                                       |                                       |          |                 |
|                                       |                                       |          |                 |
| 備考                                    |                                       |          |                 |
| 用設備情報                                 |                                       | •        | ページの一番下へ        |
| 利用設備                                  | 大アリーナ                                 |          |                 |
| 利用日                                   | 2009年10月13日(火)                        |          |                 |
| 利用時間                                  | 09:00 - 10:00                         |          |                 |
| 付属設備(備品)                              |                                       |          |                 |
| 利用面                                   | ファッコ<br>入口側 ステージ側                     |          |                 |
| 利用人数                                  | 5 人                                   |          |                 |
| 設備備考                                  |                                       |          |                 |
| 利用目的                                  | 練習                                    |          |                 |
| 品情報                                   |                                       |          | ▼ページの一番下へ       |
| 備品名                                   |                                       | 利用数      |                 |
| 得点盤                                   |                                       |          | 1 式             |
| 用者情報                                  |                                       |          | <u>ページの一番下へ</u> |
| 利用者氏名                                 | 予約 太郎                                 |          |                 |
|                                       | 郵便番号 〒000-0000                        | (        | を録するボタンで登録します。  |
|                                       | 住所 富山県中新川郡上市町〇〇                       |          |                 |
| 連絡先                                   | 電話 012-345-6789                       |          | 戻るボタンで入力画面に戻ります |
|                                       | FAX                                   |          |                 |
|                                       | メール taro@xxxx.co.jp                   |          | <               |
| 備考                                    | <u>-</u>                              |          | >               |
|                                       | (戻る)(                                 | 登録する     |                 |

システム操作手引書

⑥予約申込みの完了

登録が完了すると現在の予約確認画面に戻り、メッセージが表示されます。

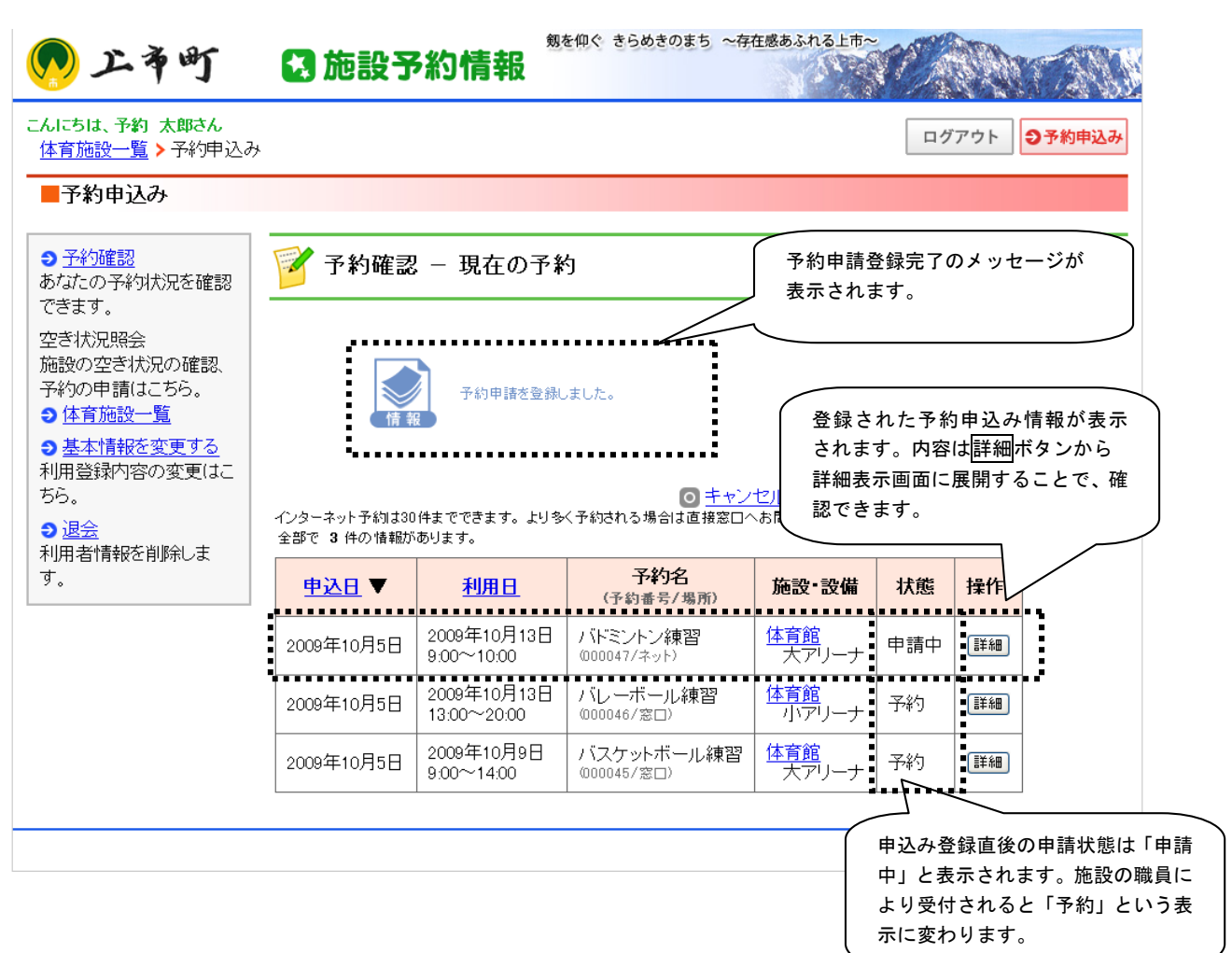

※予約申請の受付状態について

インターネットからの予約は施設の職員の確認(受付/承認)によって、仮予約の完了となります。 施設の職員の確認が完了するまでは、予約は申込中(施設での確認待ち)の状態となります。

#### 申請中・・・・インターネットからの予約申請が入力され、施設での確認待ちの状態

予約・・・・施設での予約の確認が行われ、仮予約ができた場合。または窓口での手続きが完了し、 本予約となった場合

キャンセル・・窓口へのキャンセル申込により、職員によるキャンセル登録が行われた状態

## システム操作手引書

⑦確認メールの送信について

予約の登録が完了すると予約内容の確認のための電子メールが送信されます。 申し込んだ結果を確認してください。返信は不要です。また、このメールはシステムからの自動送信につ き返信いただいた場合でも、返答できない場合があります。

| 🔿 上市町施設                                                       | (予約システム: 予約)                                                                                                    | 申請受付のお知らせ                 |         |   |                  |          |
|---------------------------------------------------------------|----------------------------------------------------------------------------------------------------|---------------------------|---------|---|------------------|----------|
| : ファイル(E) 編                                                   | 編集(E) 表示(⊻) ツ                                                                                                    | ール(II) メッセージ(M)           | ヘルプ(円)  |   |                  | <b>.</b> |
| <b>8</b> ≁<br>返信 全                                            | <ul> <li>         ・</li> <li>         ・</li></ul> | 副制                        |         | ▲ | <b>び</b><br>アドレス |          |
| 送信者:<br>日時:<br>宛先:<br>件名:                                     | 上市町施設予約システム                                                                                                    | :予約申請受付のお知ら               | ŧ       | 1 |                  | *        |
| 予約 太郎様                                                        |                                                                                                    |                           |         |   |                  | <u>^</u> |
| 上市町 1                                                         | <br>施設予約システム 子                                                                                                    | ·約申請受付のお知ら                | <br>    |   |                  |          |
| このたびは上す<br>誠にありがとう<br>体育館の予約                                  | 市町施設予約システム<br>ございます。<br>を受付ましたのでご案                                                                                                    | AICて予約申請を入力!<br>:内申し上げます。 | , いただき  |   | :                |          |
| 申請内容を審注<br>しばらくの間お                                            | 査しております。結果だ<br>待ち下さい。                                                                                                    | がでましたら改めて 連絡              | 阁いたします。 |   |                  |          |
| 【申請内容】( <sup>-</sup><br>●予約名<br>予約名・行事<br>入場料の有<br>主催:<br>共催: | 予約番号:000047)<br>5名:バドミントン練習<br>無:なし                                                                                                    |                           |         |   |                  |          |

⑧施設での確認結果について

施設での確認、受付が完了登録時に、受付完了メールを送信します。また、予約確認画面では、予約状態 が、「申請中」から「予約」の状態に変更されます。

| 🚔 施設予約 審査結果のお知らせ                                                                                                    |    |
|----------------------------------------------------------------------------------------------------|----|
| ファイル(E) 編集(E) 表示(W) ツール(T) メッセージ(M) ヘルプ(H)                                                                                                    | A* |
| 会子         会子         48         入         口刷         口刷         回         〇         〇         〇         〇         〇         〇         〇         〇         〇         〇         〇         〇         〇         〇         〇         〇         〇         〇         〇         〇         〇         〇         〇         〇         〇         〇         〇         〇         〇         〇         〇         〇         〇         〇         〇         〇         〇         〇         〇         〇         〇         〇         〇         〇         〇         〇         〇         〇         〇         〇         〇         〇         〇         〇         〇         〇         〇         〇         〇         〇         〇         〇         〇         〇         〇         〇         〇         〇         〇         〇         〇         〇         〇         〇         〇         〇         〇         〇         〇         〇         〇         〇         〇         〇         〇         〇         〇         〇         〇         〇         〇         〇         〇         〇         〇         〇         〇         〇         〇         〇< |    |
| 送信者:                                                                                                    | =  |
| <b>宛先:</b><br><b>作名:</b> 施設予約 審査結果のお知らせ                                                                                                    | =  |
| 予約 太郎 横                                                                                                    |    |
| 申請していただいておりました、ご予約について、<br>ご利用が可能となりましたのでご連絡いたします。                                                                                                    |    |
| 今後も当施設のご利用をお待ちしております。                                                                                                    |    |
| 【 バドミントン練習】<br>施設名: 体育館<br>予約日:2009年10月13日(火)<br>● 大アリーナ 09:00 - 10:00                                                                                                    |    |

予約確認 - 現在の予約

○ <u>キャンセル済み・過去の予約一覧はこちら</u> インターネット予約は30件までできます。より多く予約される場合は直接窓口へお問い合わせください。 全部で 3 件の情報があります。

| <u>申込日</u> ▼ | 利用日                       | <b>予約名</b><br>(予約番号/場所)  | 施設·設備               | 状態 | 操作 |
|--------------|---------------------------|--------------------------|---------------------|----|----|
| 2009年10月5日   | 2009年10月13日<br>9:00~10:00 | バドミントン練習<br>(000047/ネット) | <u>体育館</u><br>大アリーナ | 予約 | 詳細 |

## インターネットからの予約申込の注意事項について

インターネットからの予約申込では、仮予約の申請までを行うことができますが、申し込んだ結果の 変更やキャンセルが必要になった場合は以下のように手続きを行ってください。

#### ※本予約のための手続きについて

インターネットからの予約申込では、仮予約までの手続きが行えます。 施設の利用方法に応じて、窓口で本予約のための手続きを行ってください。

#### ※予約のキャンセルについて

インターネットからの予約申込では、申請中の予約申込を取り消すことはできますが、一旦窓口で承認さ れた予約のキャンセルについては、直接窓口へご連絡ください。

#### ※予約の変更について

インターネットからの申込内容の変更について、申請中の予約申込の場合は、予約申込の取り消し後、再 度、申込を行う方法で行ってください。仮予約以降の予約内容の変更は、窓口へ直接ご連絡ください。

#### ※施設からの確認連絡について

インターネットからの申込内容の変更について、職員から予約内容に関する連絡をメール等で行う場合が ありますので、メールアドレスが正しく登録され、受信できていることを確認してください。